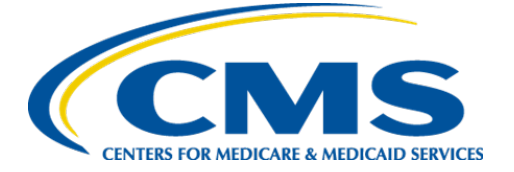

**Centers for Medicare & Medicaid Services** 

# Internet Quality Improvement & Evaluation System (iQIES)

# Security Official: Manage Access and FAQs Job Aid

Version 2.1

January 18, 2024

# 1. Introduction

This job aid outlines the steps a Security Official (SO) needs to approve or reject requests for access to iQIES as well as update Federal Survey IDs (FSID).

For this job aid, **Security Official** covers all Security Official roles, including Provider Security Official, State Security Official, and CMS Security Official.

The SO is responsible for granting user roles in iQIES.

Log in to iQIES at <u>https://iqies.cms.gov/</u> with HARP login credentials. Refer to <u>iQIES Onboarding Guide</u> for further information, if necessary.

### How many SOs should each provider or state have?

CMS recommends that every provider and state has at least two designated SOs:

- The first SO can only be approved by CMS
- Subsequent SOs are approved by an existing SO

Is there a limit to how many SOs a provider or state can have?

No.

## How does the SO know when a user has submitted a role request?

An email is sent directly to the SO requesting a user role.

### What if the only SO has left the provider?

- No new user roles can be approved until a new SO is approved.
- Contact the iQIES Service Center at 800-339-9313 or <u>iQIES@cms.hhs.gov</u> and request the removal of the previous SO prior to requesting the new SO role.

## What can the SO do?

Click any of the following links to find the process:

- <u>Approve or Deny a Role Request</u>
- <u>Remove a User</u>
- <u>Request History</u>
- Add an FSID (SASOs only)

## 3. Approve or Deny a Role Request

#### Notes:

- This process is completed in HARP.
- An email is sent to the SO from <u>donotreply.HARP@hcqis.org</u>. The subject is: **Role Request from [name]**. See *Figure 1, Role Request Email.*

| Today                                                                              | D donotreply.HARP@hcqis.org                                                                                                    | S ←<br>Wec |
|------------------------------------------------------------------------------------|----------------------------------------------------------------------------------------------------|------------|
| donotreply.HARP@hcqis.org<br>Role Request from 10:00 AM<br>Dear A new role request | <ul> <li>HARP logo</li> <li>Dear</li> <li>A new role request requires your authorization. Please log into <u>HARP</u> and select the Security Official link to access pending approval for:</li> <li>Name:</li> <li>Email: I</li> <li>Program: IQIES Prod Test<br/>Organization: Maryland<br/>Role: State Agency General User<br/>Request ID:</li> <li>For additional assistance, please contact the IQIES Technical Support at 1-800-399-313 from 8:00 AM to 8:00 PM EST Monday through Friday, or via email at igies@cms.hhs.gov</li> </ul> |            |

Figure 1: Role Request Email

- 3.1 Click either View Pending Role Requests or Security Official on the top menu on the HARP home page. See *Figure 2, Security Official Welcome Page.* The User Lookup page opens.
  - **Note:** The pending role requests can also be seen on the **HARP** home page. The **Security Official** widget shows how many pending requests there are in red highlight.

| CMS.gov HARP |                                                                                                    | Help User Roles Security Official User Profile Logout                                            |
|--------------|----------------------------------------------------------------------------------------------------|--------------------------------------------------------------------------------------------------|
|              | Welcome to HARP                                                                                                    |                                                                                                  |
|              | View / Edit Profile     Change     Înformation     Password     Question                                                                                               | allenge 🔲 Manage Two-<br>Factor Devices                                                          |
|              | User Roles Not all applications use HARP for role requests. Follow your application's instructions for how request a user role. Request a Role in HARP View User Roles | Applications<br>HARP currently<br>supports the following<br>applications.<br>+ Show Applications |
|              | Need Help?     Security Official 1 Pending Requests       View HARP Help     →       Contact your help desk     →       Search for Users                               |                                                                                                  |

Figure 2: Security Official Welcome Page

3.2 Click **Role Requests** on the left menu. See *Figure 3, Role Requests*.

Note: The Role Request page shows pending requests from users.

| Security Offici                                                                              | al                                                                                                    |                                         |
|----------------------------------------------------------------------------------------------|----------------------------------------------------------------------------------------------------|-----------------------------------------|
| User Lookup Role Requests Request History                                                    | Role Requests<br>Select one or more users via the associated checkbox to Approve or Reject the use<br>Please refresh the screen as it may take up to a minute to see the changes due to<br>Program | er's role request.<br>processing times. |
| Need Help?<br>Contact your application's help<br>desk for assistance.<br>Contact Help Desk → | iQIES Prod ~<br>All requests have loaded.<br>Requested ~ Name Organization Rol                                                                                                    | e                                       |
|                                                                                              | <ul> <li>08/10/2022 Thompson, Robert Maryland State</li> <li>Maryland State</li> <li>Maryland State</li> <li>Reject</li> </ul>                                                                     | e Agency General<br>:r ■                |

Figure 3: Role Requests

3.3 Review the role request.

### To Approve the Role Request:

a. Click **Approve** to approve the request. An **Approve Request** pop-up window opens. See *Figure 4, Approve Request Pop-up Window.* 

| Approve Request                                              | ×   |  |
|--------------------------------------------------------------|-----|--|
| Are you sure you want to approve the selected role requests? |     |  |
| Approve                                                      | cel |  |

Figure 4: Approve Request Pop-up Window

b. Click **Approve**. The green approval notification is shown. See *Figure 5, Approval Notification*.

| User role has been successfully approved. |
|-------------------------------------------|
|-------------------------------------------|

Figure 5: Approval Notification

To Reject the Role Request:

- a. Click **Reject** to reject the request. A **Reject Request** pop-up window opens.
- b. Type a rejection reason.
- c. Click **Reject**. The green rejection notification is shown.

## 4. Remove a User

- 4.1 Go to the **User Lookup** page.
  - From the HARP home page: Click Search for Users or Security Official.
  - From the **Security Official** page: click **User Lookup** on the left menu.
- 4.2 Select the name of the organization or state from the drop-down **Organization** menu or type the name, email, or user ID of the user in the **Search** field. See *Figure 6, User Lookup.*

| Security Offici                                                                              | al                                                                                             |                                                              |        |
|----------------------------------------------------------------------------------------------|------------------------------------------------------------------------------------------------|--------------------------------------------------------------|--------|
| <ul> <li>User Lookup</li> <li>Role Requests</li> <li>Request History</li> </ul>              | User Lookup<br>Search by first name, last nam<br>All fields marked with an asteri<br>Program * | e, user ID or email to find a user.<br>isk (*) are required. | 1      |
| Need Help?<br>Contact your application's help<br>desk for assistance.<br>Contact Help Desk → | iQIES Prod<br>Organization *<br>All                                                            | Search First name, last name, user ID or email               | Search |

Figure 6: User Lookup

Job Aid

4.3 Click **Search**. The user appears below. See *Figure 7, User Lookup Results*.

| All fields marked with an | asterisk (*) are re | email to fin<br>quired. | d a use | er.                |             |
|---------------------------|---------------------|-------------------------|---------|--------------------|-------------|
| Program *                 |                     |                         |         |                    |             |
| iQIES Prod                | ~                   |                         |         |                    |             |
| Organization *            |                     | Search                  |         |                    |             |
| All                       | ~                   |                         |         |                    | Search      |
|                           |                     | First name, la          | ast nam | ne, user ID or ema | ail         |
| l Isers (1)               |                     |                         |         |                    | Export User |
| 03013(1)                  |                     |                         |         |                    | Export osci |
|                           | User ID             |                         |         | Email              |             |
| Name ^                    |                     |                         |         |                    |             |

Figure 7: User Lookup Results

4.4 Click the name of the user to be removed. The user's profile information, including roles, opens. See *Figure 8, User Profile Information.* 

| ← Back to Previous Pag                                                                                       | ge           |                                  |  |  |
|----------------------------------------------------------------------------------------------------|--------------|----------------------------------|--|--|
| (                                                                                                    |              | 1)                               |  |  |
| Profile Inform                                                                                               | ation        |                                  |  |  |
| First Name                                                                                                   |              | Last Name                        |  |  |
| Middle Initial                                                                                               |              | Date of Birth                    |  |  |
| Email Address                                                                                                |              | Phone Number<br>N/A              |  |  |
| Home Address Line 1                                                                                          |              | City                             |  |  |
| State                                                                                                    |              | Zip Code                         |  |  |
| Country<br><b>US</b>                                                                                         |              |                                  |  |  |
| User Roles                                                                                                   |              | 1                                |  |  |
| View and remove user roles below. It may take up to a minute to see your changes due to<br>processing times. |              |                                  |  |  |
| Program                                                                                                    | Organization | Role                             |  |  |
| iQIES Prod Test                                                                                              | Florida      | State Agency General User Remove |  |  |
| iQIES Preview                                                                                                | Florida      | State Agency General User        |  |  |

Figure 8: User Profile Information

- 4.5 Verify this is the correct user to remove.
- 4.6 Click **Remove**. The **Remove Role** pop-up window opens. See *Figure 9, Remove Role Pop-up Window.*

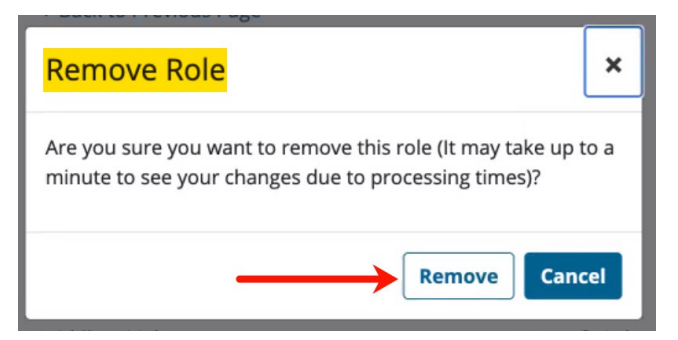

Figure 9: Remove Role Pop-up Window

4.7 Click **Remove**. The user role is removed.

- 5.1 Go to the **Request History** page. See *Figure 10, Request History*.
  - From the **HARP** home page: Click **Security Official**, then click **Request History** on the left menu.
  - From the **Security Official** page: click **Request History** on the left menu.

| Security Official                                                                            |                                                                                                    |  |  |  |
|----------------------------------------------------------------------------------------------|----------------------------------------------------------------------------------------------------|--|--|--|
| User Lookup     Role Requests     Request History                                            | Request History         A history of your past approvals and rejections.         Search by Name or Request ID         Search |  |  |  |
| Need Help?<br>Contact your application's help<br>desk for assistance.<br>Contact Help Desk → |                                                                                                    |  |  |  |

*Figure 10: Request History* 

- 5.2 Type the Name or Request ID in the field next to Search. The Request History page opens. See *Figure 11, Request History Window.* 
  - **Note**: It is not necessary to put any information in the **Search** field. The search will bring back all approvals and rejections the SO has made. This search may take a few minutes to load.

| Search by Na       | me or Request II | Search |                 |      |
|--------------------|------------------|--------|-----------------|------|
| Requested <b>~</b> | Request ID       | Name   | Program         |      |
| 08/10/2022         | 60951693         |        | iQIES Prod Test | View |
| 08/10/2022         | 60942372         |        | iQIES Preview   | View |
| 08/10/2022         | 60942319         |        | iQIES Prod Test | View |
| 07/14/2022         | 60244341         |        | iQIES Prod Test | View |
| 07/14/2022         | 60244288         |        | iQIES Prod Test | View |
| 07/14/2022         | 60234608         |        | iQIES Prod Test | View |
| 07/14/2022         | 60244235         |        | iQIES Prod Test | View |
| 07/14/2022         | 60244182         |        | iQIES Prod Test | View |
| 07/14/2022         | 60234502         |        | iQIES Prod Test | View |
| 07/14/2022         | 60244129         |        | iQIES Prod Test | View |

Figure 11: Request History Window

5.3 Click **View** next to any person to review the history. The **Request ID** pop-up window opens with information about the actions taken by the SO. See *Figure 12, Request ID Pop-up Window.* 

| Request II | D: 60942372         |              |                              | ×                                   |
|------------|---------------------|--------------|------------------------------|-------------------------------------|
| Completed  | Name                | Organization | Role                         | Action                              |
| 08/10/2022 | Thompson,<br>Robert | Florida      | State Agency<br>General User | Approved by<br>prodtest.saso.dr€ale |
|            |                     |              |                              | Close                               |

Figure 12: Request ID Pop-up Window

5.4 Click **Close** to close out of the window and get back to the **Request History** page.

# 6. Add a Federal Survey ID (FSID)

### Notes:

- This process is completed in iQIES and is only applicated to State SOs.
- An email is sent to the SO from <u>donotreply.HARP@hcqis.org</u> requesting the addition.
- 6.1 Click **Search** from the **User Management** drop-down menu on the top of the screen.
- 6.2 Click **Show Advanced Search**. See *Figure 13, Search for Users Advanced Search*.

| Search for Users                                                  |                                                                              |
|-------------------------------------------------------------------|------------------------------------------------------------------------------|
| Enter first and/or last name, employee ID, or federal surveyor ID |                                                                              |
| ✓ <u>Hide Advanced Search</u>                                     |                                                                              |
| User Roles                                                        | FEDERAL SURVEYOR ID Show only users pending Federal Surveyor ID verification |
| Select one or more                                                |                                                                              |
| Search Reset                                                      |                                                                              |

Figure 13: Search for Users Advanced Search

- 6.3 Click the checkbox next to Show only users pending Federal Surveyor ID verification under FEDERAL SURVEYOR ID.
- 6.4 Click **Search**. A list of all users with a missing or pending FSID are listed.

#### To enter or update an FSID:

- a. Click the pencil icon next to the existing FSID or **Enter Federal Survey ID**. A pop-up window opens.
- b. Type the FSID. See Figure 14, FSID Number.

|   | 78787 🖋                     |   | Pendir |
|---|-----------------------------|---|--------|
|   | Enter Federal Surveyor ID 🖍 | I | N/A    |
|   | Enter Federal Surveyor ID   |   | N/A    |
|   | Save                        |   | Pendir |
| L | ,                           |   | N/A    |
|   | 21399 🖍                     |   | Pendir |
|   |                             |   |        |

Figure 14: FSID Number

c. Click Save.

To remove or verify an existing FSID:

- a. Click the drop-down menu under **Pending**.
- b. Select **Verify** or **Remove**. See *Figure 15, Verify/Remove Drop-Down Menu*. The **Are you sure?** pop-up opens. See *Figure 16, Are you sure? Pop-up window*.

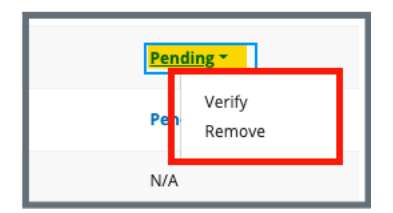

Figure 15: Verify/Remove Drop-Down Menu

| Are you sure? ×                                                       |  |  |  |  |
|-----------------------------------------------------------------------|--|--|--|--|
| You're about to verify the FSID <b>78787</b> for <b>Pat ben_CGU</b> . |  |  |  |  |
| Verify Cancel                                                         |  |  |  |  |

Figure 16: Are you sure? Pop-up window

c. Click Verify or Remove.

**Note**: No further notification appears after clicking **Verify** or **Remove** the second time.